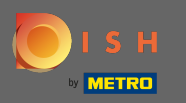

## Primero visite el sitio web de su pedido DISH del restaurante y copie su URL .

| 🗃 Menü - Big Burgers                 | × +                                                                   |                                                  |           |    |                                                    | c        | > |  |  |
|--------------------------------------|-----------------------------------------------------------------------|--------------------------------------------------|-----------|----|----------------------------------------------------|----------|---|--|--|
| $\leftarrow$ $\rightarrow$ C $$ bigb | ourgers.order.dish.co/menus                                           |                                                  |           |    |                                                    | 🕒 Gast 🚦 |   |  |  |
| 1                                    | Big Burgers Menü anzeigen Anmelden Registrieren <sup>German</sup> *   |                                                  |           |    |                                                    |          |   |  |  |
|                                      | <b>Big Burgers</b><br>Werkstattstraße 62, Köln 50733,<br>NRW, Germany | Wir haben geöffnet<br>① Donnerstag 00:00 - 23:59 |           |    |                                                    |          |   |  |  |
|                                      | Wie möchten Sie Ihre Bestellung erhalte                               | 2n?                                              | Lieferung | ng | Ihre Bestellung                                    |          |   |  |  |
|                                      | Menü Öffnungszeiten Info                                              |                                                  |           |    |                                                    |          |   |  |  |
|                                      | Alles Test Burgers Test Pizzen                                        |                                                  |           |    | Lege Gerichte und Getränke in deinen<br>Warenkorb. |          |   |  |  |
|                                      | Test Burgers                                                          |                                                  |           | ^  |                                                    |          |   |  |  |
|                                      | Demo Burger 1                                                         |                                                  | €1,000.00 | +  | Bestellvorgang                                     |          |   |  |  |
|                                      | Test Burger                                                           |                                                  | €1,500.00 | +  |                                                    |          |   |  |  |
|                                      | Test Pizzen                                                           |                                                  |           | ^  |                                                    |          |   |  |  |
|                                      | Margarete pizza Ø 30 cm                                               |                                                  | €500.00   | +  |                                                    |          |   |  |  |
|                                      | Margerete pizza Ø 45 cm                                               |                                                  | €550.00   | +  |                                                    |          |   |  |  |
|                                      |                                                                       |                                                  |           |    |                                                    |          |   |  |  |

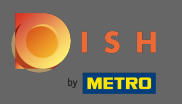

La primera variante conveniente y recomendada es iniciar sesión en DISH Weblisting y hacer clic en perfil. Nota: Hay dos variantes para conectar el enlace del sitio web de DISH Order con Google My Business.

| <b>D I S H</b> WEBLISTING                                                                                                    |                 |                 |         |       | Big Burgers<br>Werkstattstraße 62                                           | <u>@</u> | ? |
|----------------------------------------------------------------------------------------------------|-----------------|-----------------|---------|-------|-----------------------------------------------------------------------------|----------|---|
|                                                                                                    | DASHBOARD       | PROFILE         | REVIEWS | POSTS |                                                                             |          |   |
| General Information         LOCATION NAME         Big Burgers         ADDRESS LINE (STREET & STREET NUM         Werkstattstraße 62         ZIP/POSTCODE         50733         CITV/SUBURB | iBER)           | Extended inform | nation  | To    | Your profile is<br>92% complete<br>improve profile completeness:<br>Website |          |   |
| Köln<br>country<br>Germany<br>Business informat                                                                                                    | tion            |                 |         | Ab    | Google My Business Active<br>ting managed by you                            |          |   |
| This is a Demo Account. No Re                                                                                                    | eal Restaurant. |                 |         |       |                                                                             |          |   |

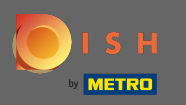

Desplácese hacia abajo hasta la información comercial. En el enlace de pedido de alimentos del campo, puede insertar la URL de su sitio web de pedidos de DISH. Nota: asegúrese de guardar la información actualizada.

| DISH | WEBLISTING                                                         |                                                       |         |         | Big Burgers<br>Werkstattstraße 62   |
|------|--------------------------------------------------------------------|-------------------------------------------------------|---------|---------|-------------------------------------|
|      |                                                                    | DDD                                                   | PROFILE | REVIEWS | Posts                               |
|      | country<br>Germany                                                 |                                                       |         | -       | G Google My Business Active         |
|      | BUSINESS DESCRIPTION                                               | ation                                                 |         |         | Listing managed by you VIEW LISTING |
|      | This is a Demo Account. No                                         | o Real Restaurant.                                    |         |         |                                     |
|      | AREA CODE<br>+49                                                   | <ul> <li>PHONE NUMBER</li> <li>▼ 123456789</li> </ul> |         |         |                                     |
|      | PUBLISH YOUR PHONE NUMBER<br>WEBSITE<br>Insert website address her | ON GOOGLE<br>e                                        |         |         |                                     |
|      | FOOD ORDERING LINK                                                 | ordering page here                                    |         |         |                                     |
|      | RESERVATION LINK                                                   |                                                       |         |         |                                     |
|      | Los e estable e Unda de encorrection                               | in calification and a second                          |         |         |                                     |

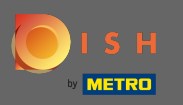

Con DISH Weblisting, el enlace de pedido de alimentos en la entrada de Google de su restaurante se coloca automáticamente sin necesidad de utilizar el complejo panel de configuración de Google My Business.

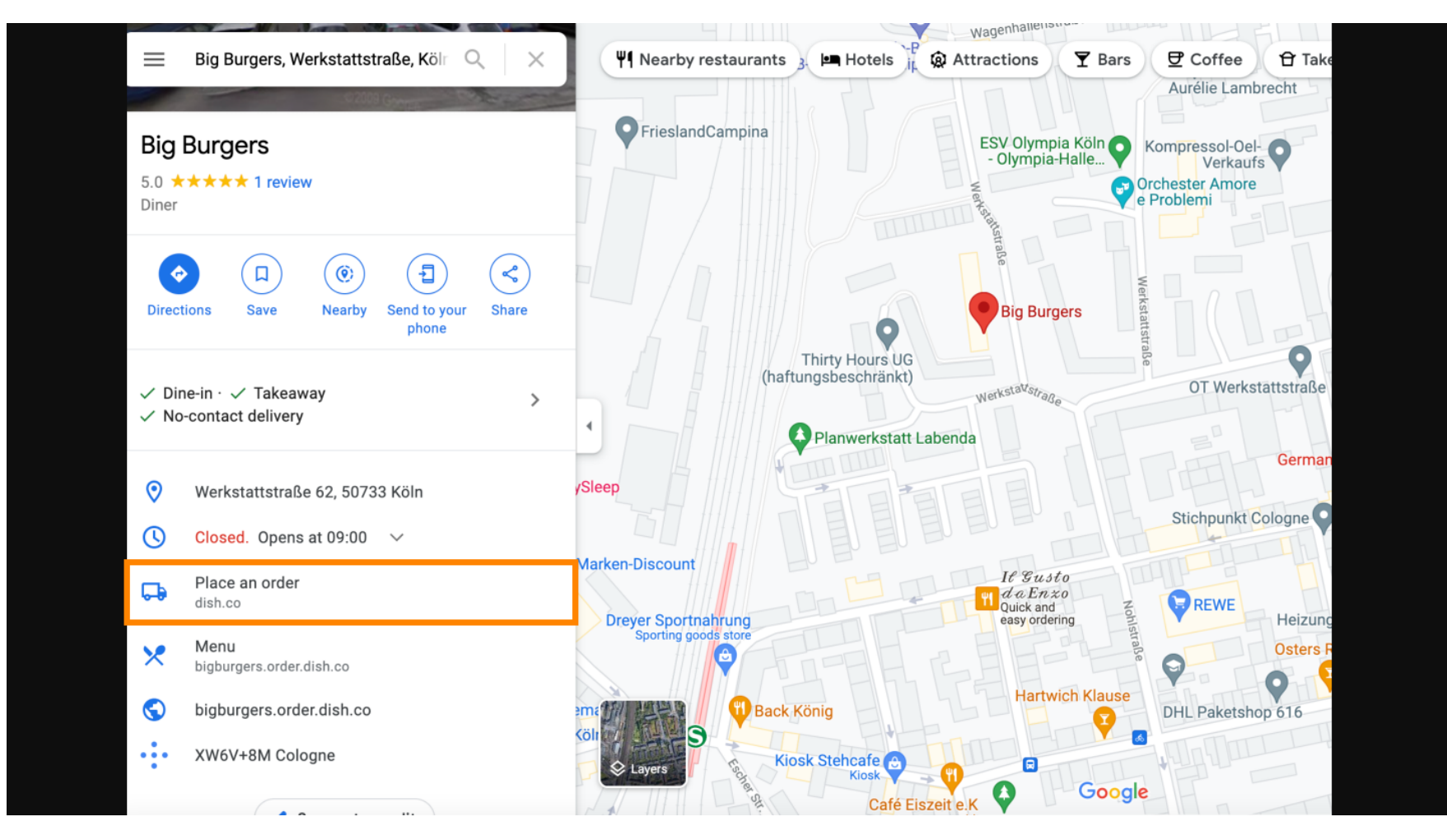

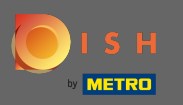

La segunda variante: Estás en el Dashboard de tu cuenta de Google My Business. Haga clic en información para ajustar la configuración comercial.

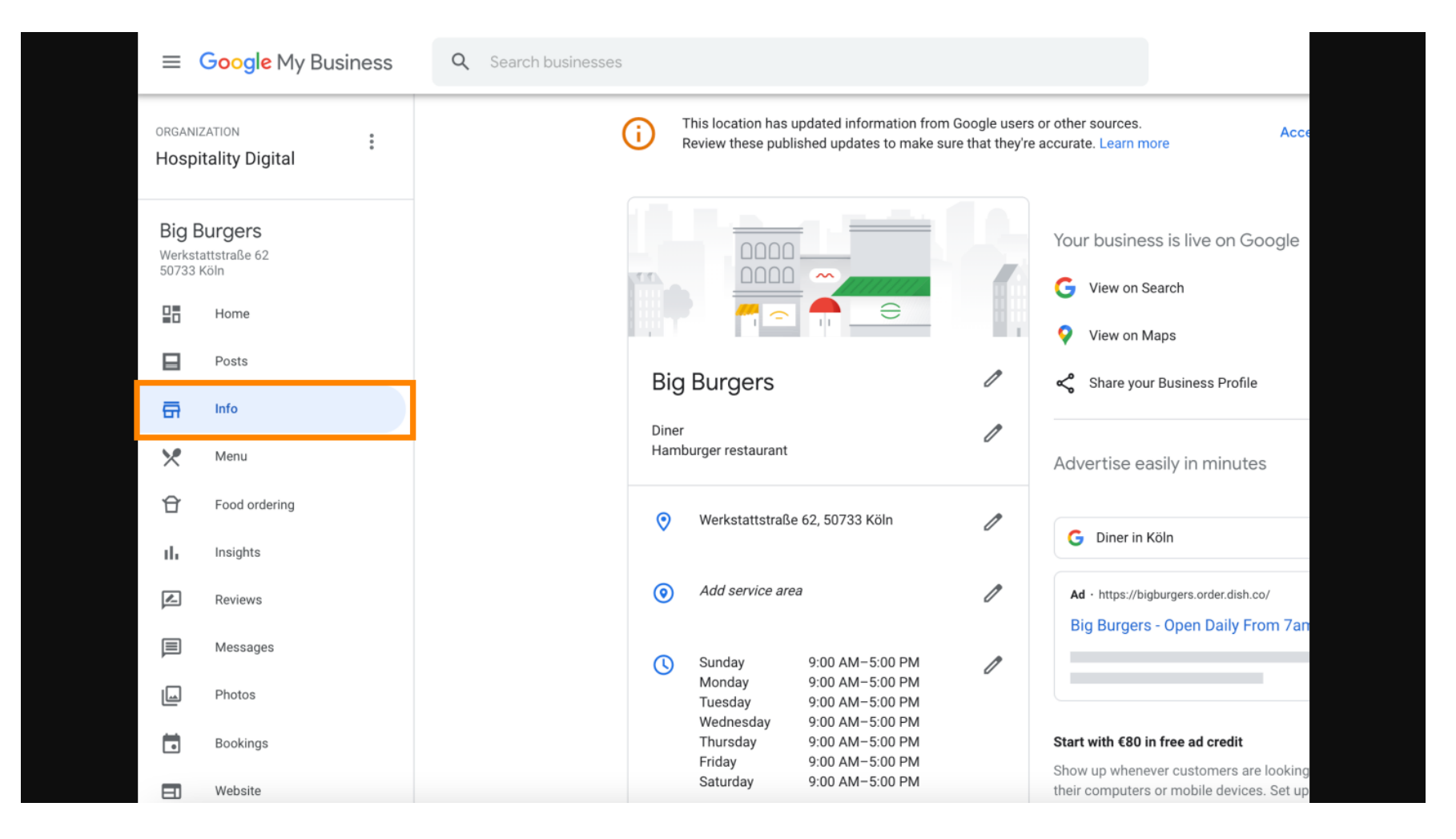

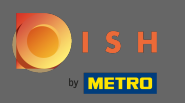

Desplácese hacia abajo hasta que llegue a los enlaces de pedidos anticipados y haga clic en el ícono de lápiz para agregar o eliminar enlaces de pedidos.

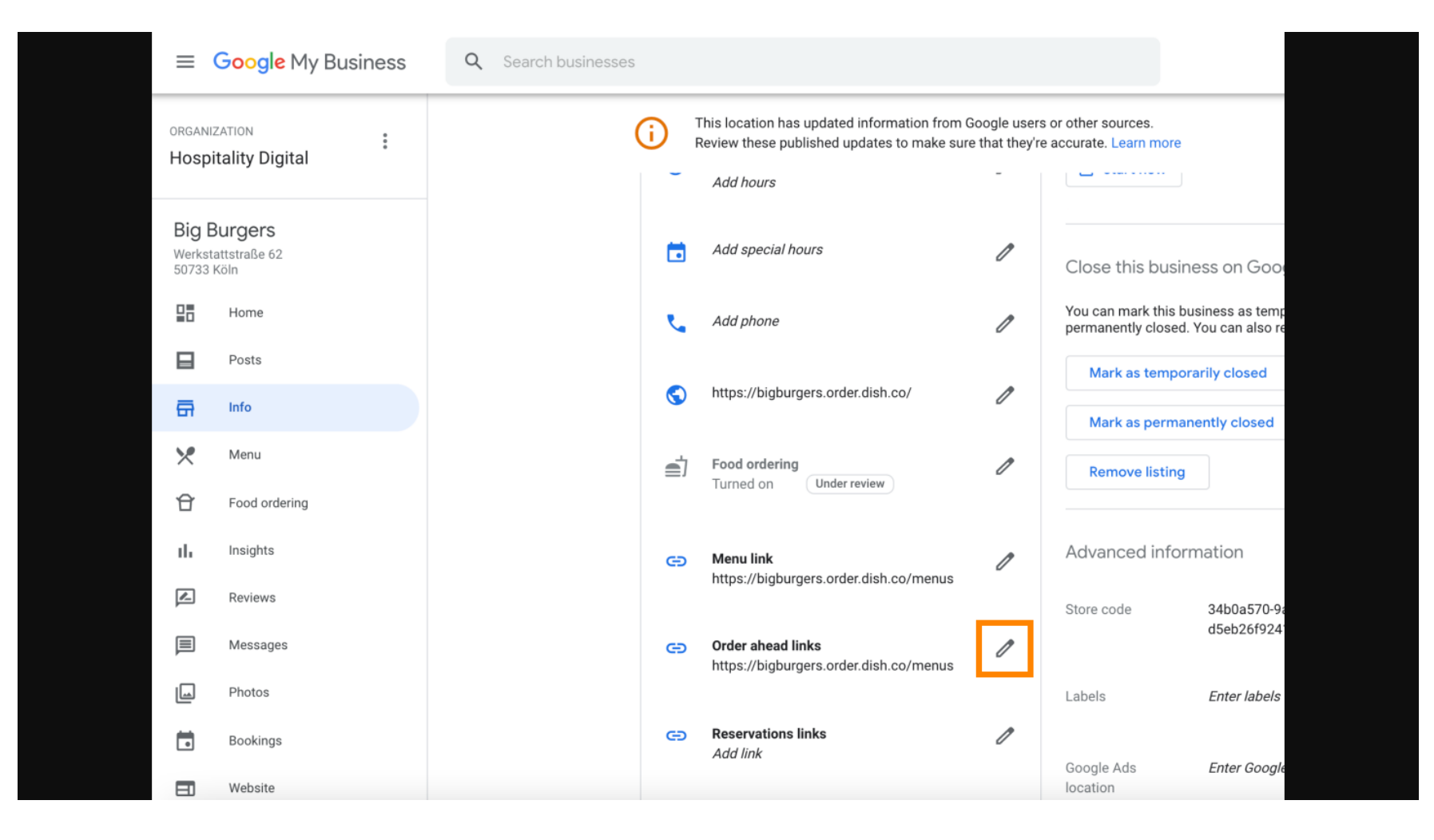

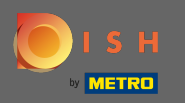

Pegar lo previamente copiado URL de su sitio web de pedidos de DISH aquí.

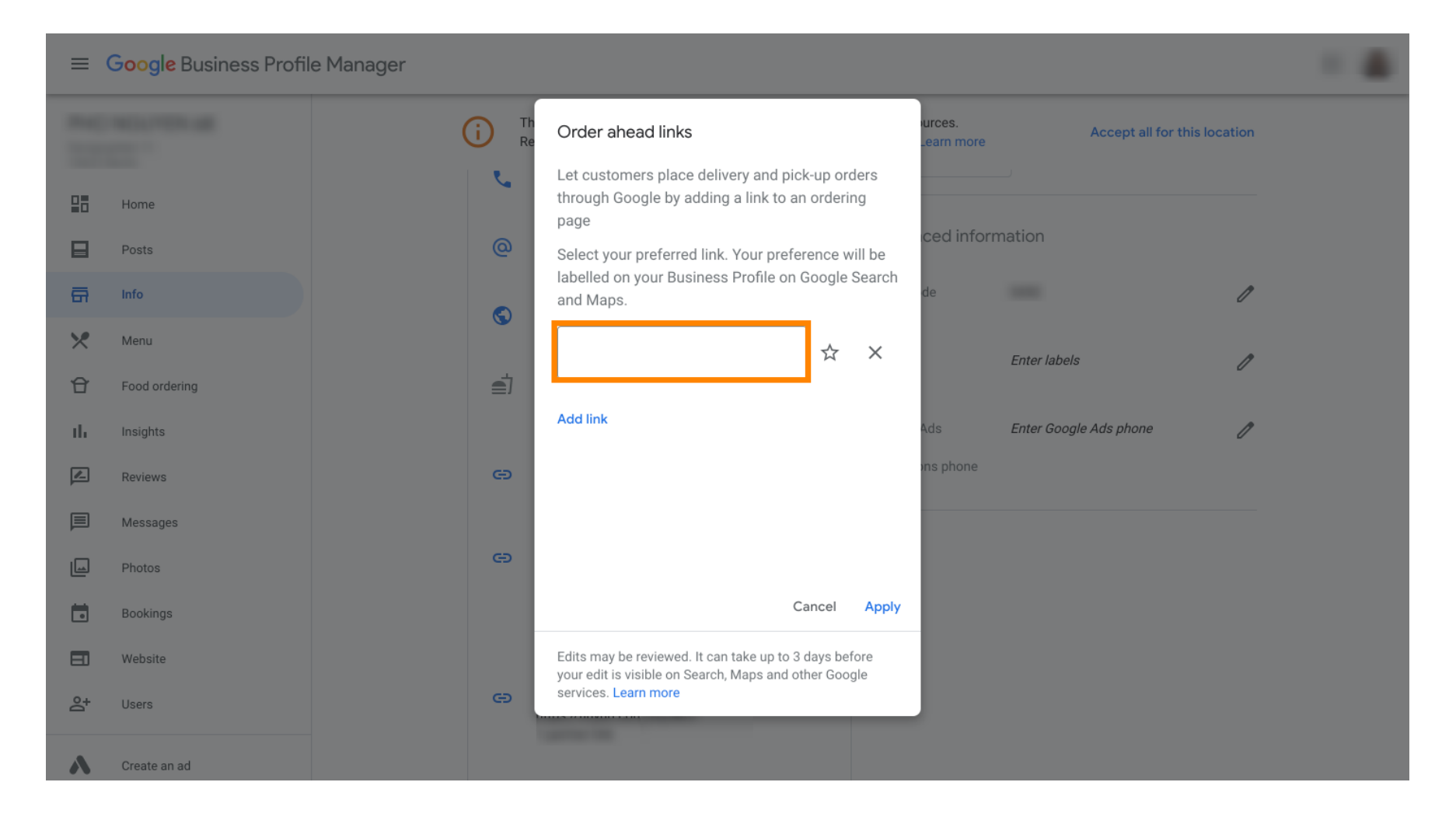

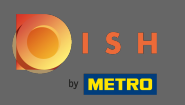

0

Asegúrese de preferir el enlace haciendo clic en la estrella . Nota: El enlace será visible para los invitados como enlace preferido por restaurante .

| ≡ Google My Business |               |          |                                                                                                    |                       |                        |             |  |
|----------------------|---------------|----------|----------------------------------------------------------------------------------------------------|-----------------------|------------------------|-------------|--|
|                      |               |          | Order ahead links                                                                                               | ources.<br>Learn more | Accept all for th      | is location |  |
| 28                   | Home          | <u>v</u> | Let customers place delivery and pick-up orders<br>through Google by adding a link to an ordering<br>page       | iove listing          |                        |             |  |
|                      | Posts         | @        | Select your preferred link. Your preference will be                                                             | iced infor            | mation                 |             |  |
| æ                    | Info          |          | and Maps.                                                                                                    | de                    |                        | 1           |  |
| ×                    | Menu          | ٢        | https://bigburgers.order.dish.co/ 🛧 🗙                                                                           |                       |                        |             |  |
| £                    | Food ordering | <u>ا</u> |                                                                                                    |                       | Enter labels           | 0           |  |
| th                   | Insights      |          | Add link                                                                                                    | Ads                   | Enter Google Ads phone | 1           |  |
|                      | Reviews       | Θ        |                                                                                                    | ons phone             |                        |             |  |
|                      | Messages      |          |                                                                                                    |                       |                        |             |  |
|                      | Photos        | Θ        |                                                                                                    |                       |                        |             |  |
|                      | Bookings      |          | Cancel Apply                                                                                                    |                       |                        |             |  |
| =                    | Website       |          | Edits may be reviewed. It can take up to 3 days before<br>your edit is visible on Search, Maps and other Google |                       |                        |             |  |
| °,                   | Users         | Θ        | services. Learn more                                                                                            |                       |                        |             |  |
| ٨                    | Create an ad  |          | Canada Canada Canada Canada Canada Canada Canada Canada Canada Canada Canada Canada Canada Canada Canada Canada |                       |                        |             |  |

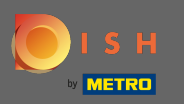

## • Termina el proceso haciendo clic en aplicar.

| = 0        | Google My Business |        |                                                                                                    |                      |                        |              |  |
|------------|--------------------|--------|----------------------------------------------------------------------------------------------------|----------------------|------------------------|--------------|--|
|            |                    | (i) Th | Order ahead links                                                                                               | urces.<br>Learn more | Accept all for th      | nis location |  |
| 28         | Home               | r.     | Let customers place delivery and pick-up orders<br>through Google by adding a link to an ordering<br>page       | nove listing         |                        |              |  |
|            | Posts              | @      | Select your preferred link. Your preference will be                                                             | ced infor            | rmation                |              |  |
| ā          | Info               |        | and Maps.                                                                                                    | de                   |                        | 1            |  |
| ×          | Menu               | ©      | https://bigburgers.order.dish.co/ \star 🗙                                                                       |                      | Enter labola           | •            |  |
| Û          | Food ordering      | Ē      | Preferred link                                                                                                  |                      | Enter labels           | //           |  |
| th         | Insights           |        | Add link                                                                                                    | Ads                  | Enter Google Ads phone | 1            |  |
| Z          | Reviews            | e      |                                                                                                    | ons phone            |                        |              |  |
|            | Messages           |        |                                                                                                    |                      |                        |              |  |
|            | Photos             | Θ      |                                                                                                    | _                    |                        |              |  |
|            | Bookings           |        | Cancel Apply                                                                                                    |                      |                        |              |  |
|            | Website            |        | Edits may be reviewed. It can take up to 3 days before<br>your edit is visible on Search, Maps and other Google |                      |                        |              |  |
| <u>e</u> + | Users              | e      | services. Learn more                                                                                            |                      |                        |              |  |
| ۸          | Create an ad       |        |                                                                                                    |                      |                        |              |  |

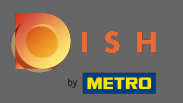

Asegúrese de que la opción de pedido de alimentos esté activada. Si no, haga clic en el icono del lápiz.

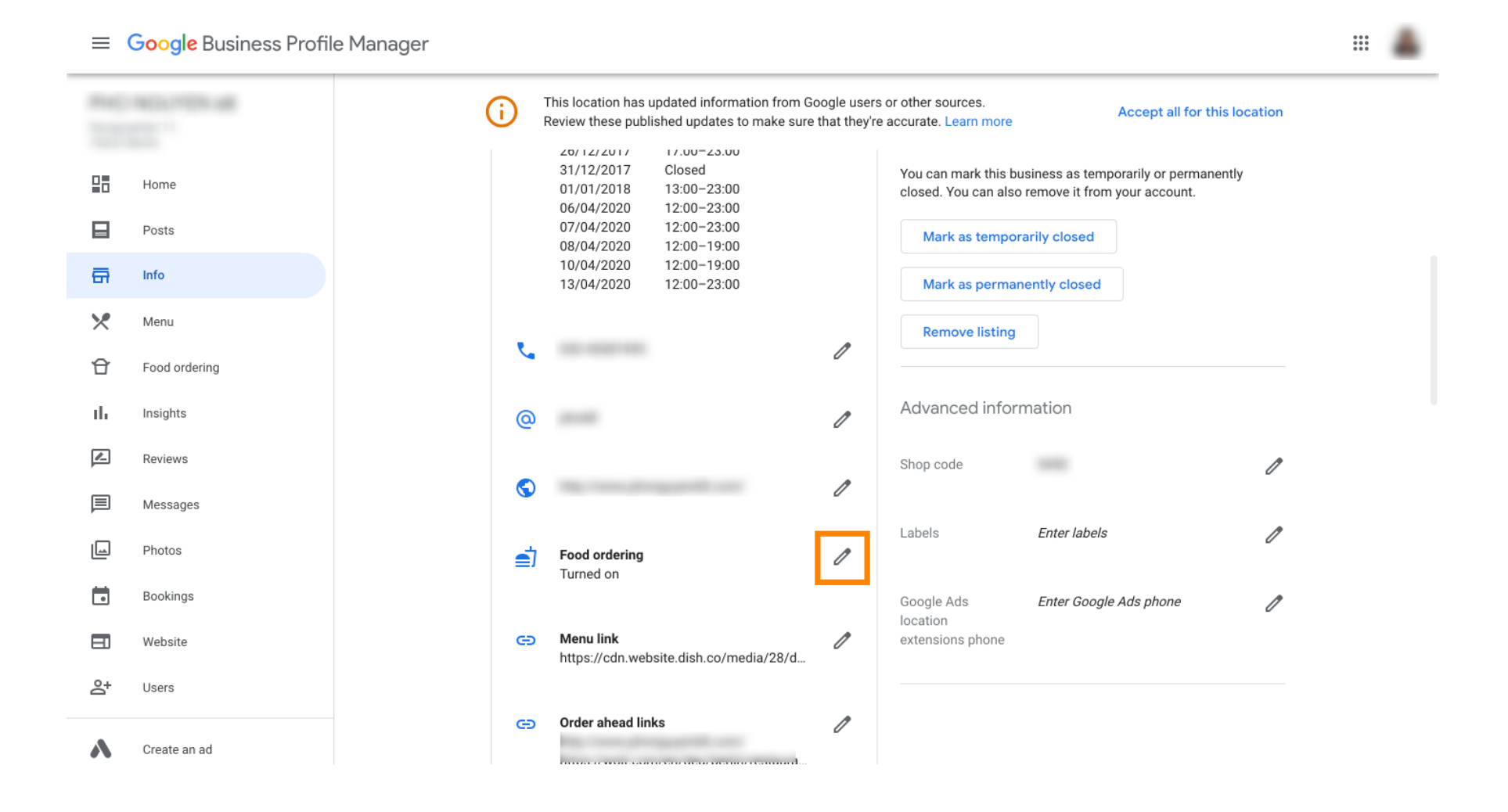

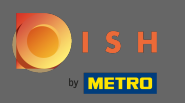

## Ahora haga clic en el interruptor de encendido /apagado para activar el botón de pedido.

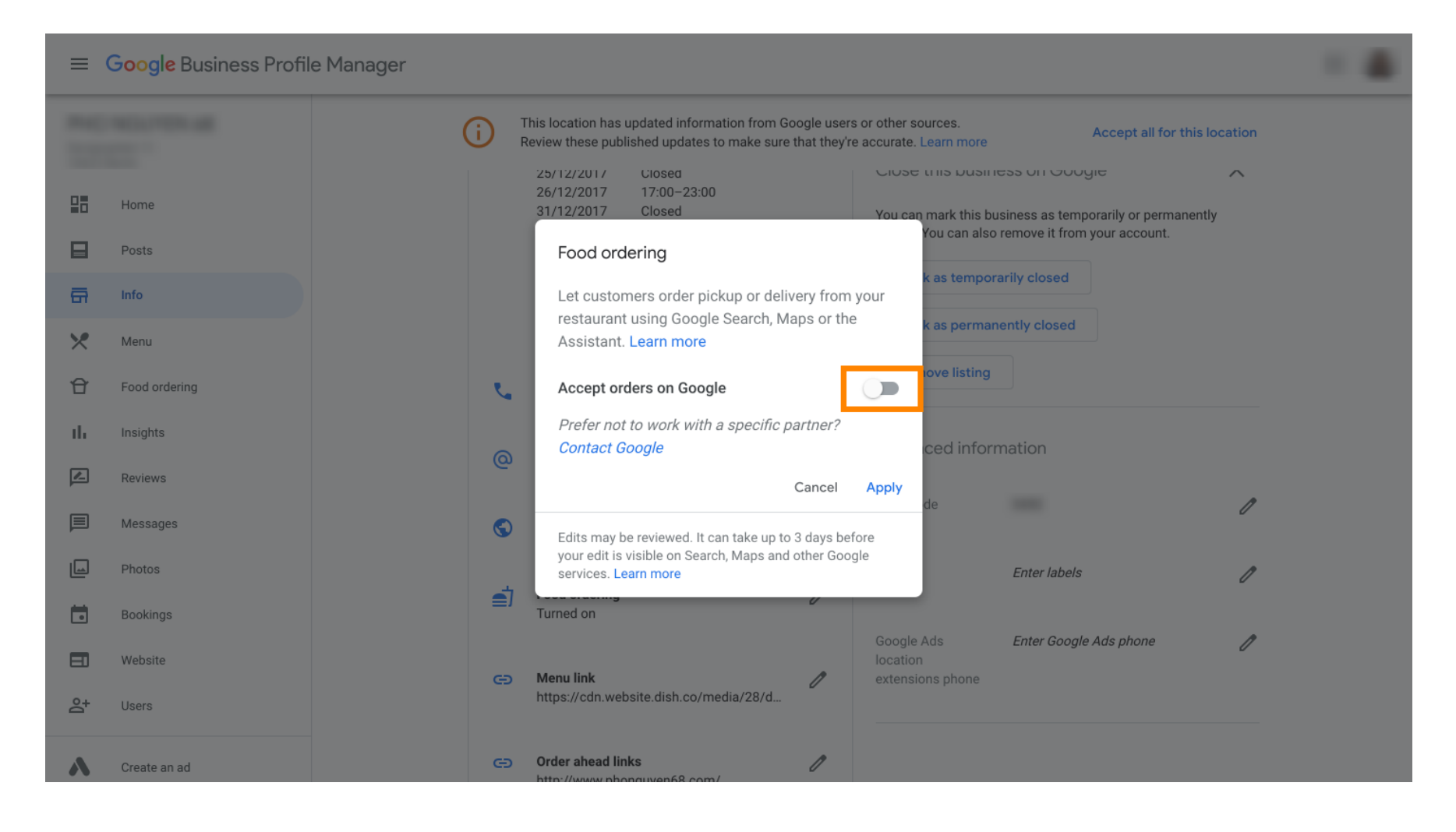

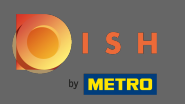

## Confirme haciendo clic en Aplicar .

| =  | Google Business Profile I | Manager                                                                                                    |  |
|----|---------------------------|----------------------------------------------------------------------------------------------------|--|
|    |                           | This location has updated information from Google users or other sources.<br>Review these published updates to make sure that they're accurate. Learn more                                                            |  |
|    | Home                      | 25/12/2017         Closed         Close this business on Google         A           26/12/2017         17:00-23:00         31/12/2017         Closed         You can mark this business as temporarily or permanently |  |
|    | Posts                     | Food ordering                                                                                                    |  |
| ā  | Info                      | Let customers order pickup or delivery from your                                                                                                    |  |
| ×  | Menu                      | Assistant. Learn more                                                                                                    |  |
| Û  | Food ordering             | Accept orders on Google                                                                                                    |  |
| th | Insights                  | Prefer not to work with a specific partner?                                                                                                    |  |
|    | Reviews                   | Cancel Apply                                                                                                    |  |
|    | Messages                  | Edits may be reviewed. It can take up to 3 days before                                                                                                    |  |
|    | Photos                    | your edit is visible on Search, Maps and other Google services. Learn more Enter labels                                                                                                    |  |
|    | Bookings                  | Turned on                                                                                                    |  |
|    | Website                   | Google Ads Enter Google Ads phone                                                                                                    |  |
| °† | Users                     | https://cdn.website.dish.co/media/28/d                                                                                                    |  |
| ~  | Create an ad              | Order ahead links     //www.phonguyep68.com/                                                                                                    |  |

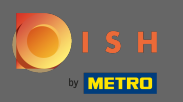

(i) El cambio debe ser revisado por Google. Esto podría tardar unos minutos hasta que se actualice.

≡ Google Business Profile Manager .... This location has updated information from Google users or other sources. G Accept all for this location Review these published updates to make sure that they're accurate. Learn more Close this pushess on Google  $\sim$ -Home You can mark this business as temporarily or permanently closed. You can also remove it from your account. Posts Mark as temporarily closed G Info Mark as permanently closed × Menu **Remove listing** £ Food ordering ſ th Insights Advanced information 1 0 1 Reviews Shop code 1 国 Messages  $\bigcirc$ 1 Photos Labels Enter labels 1 Food ordering 1 Ē Bookings Turned on Under review Google Ads Enter Google Ads phone 1 Website location extensions phone Menu link Ð 1 Users https://cdn.website.dish.co/media/28/d.. Saved! Ø Create an ad Order ahead links Ð

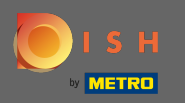

(i) Eso es. Has integrado con éxito DISH Order a la entrada de Google de tu restaurante.

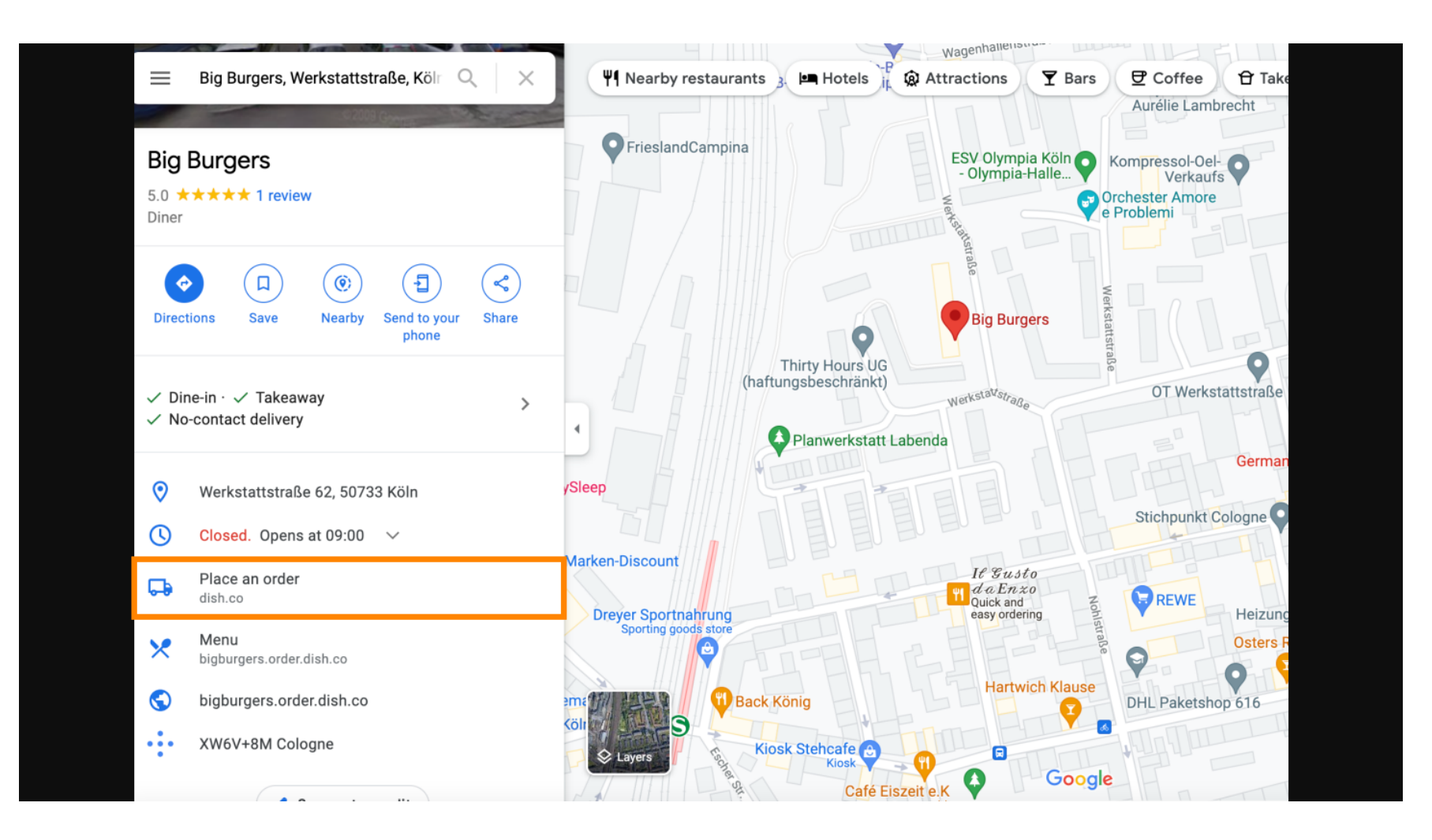